LinuxMania製品は「カスタマイズの実行.sh」「追加アプリケーションのインストール.sh」 が適用された状態で出荷されています。これらのアプリケーションはOSを再インストー ルした場合にのみ実行してください。

# ■ LinuxMania カスタマイズディスクガイド

## □ カスタマイズディスク内のアプリケーション

## ・カスタマイズの実行 .sh 🊺

Fedora をインストールした直後に実行します。 Adobe Reader、Adobe Flash Player、Google Chrome、Java ランタイムやフォン ト等のインストール、日本語環境の設定など、LinuxMania 独自のカスタマイズを 行います。

### ・追加アプリケーションのインストール .sh 🌓

マルチメディア系のアプリケーション、ライブラリのインストールを行います。 市販 DVD の視聴、MP3 の再生などができるようになります。

・root グラフィカルログインの設定.sh

root ユーザでのグラフィカルログインの有効 / 無効を設定します。 セキュリティ上の観点から、デフォルトでは root ユーザのグラフィカルログイン を無効にされることをお勧めいたします。 この手順は工場出荷時の状態に戻すために OS を再インストールなさった場合に実行してください。

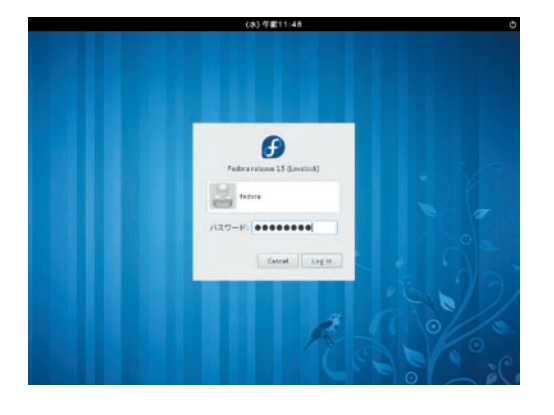

1. ログイン画面が表示されたら OS インストール時に作成した 一般ユーザでログインします。

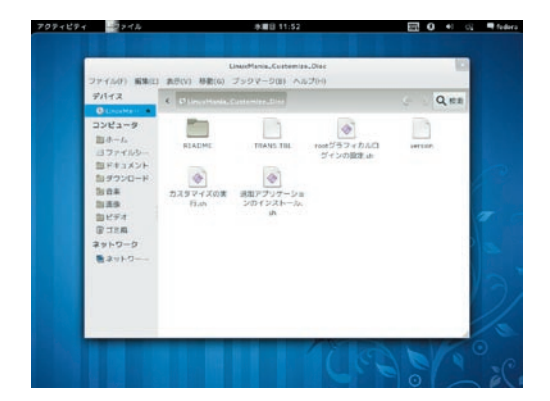

2. LinuxMania カスタマイズディスクを PC に入れます。 [LinuxMania\_Customize\_Disc]のウィンドウが開きます。

※ウィンドウが開かない場合は下記

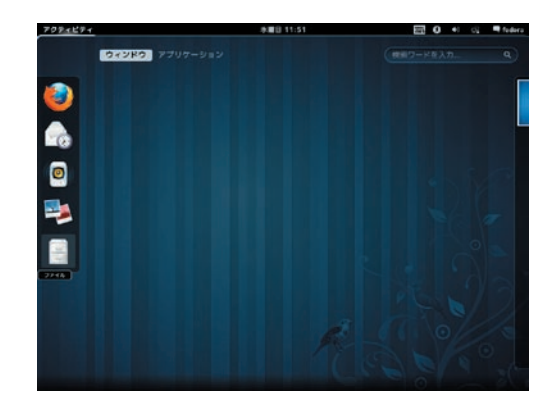

- ※ [LinuxMania\_Customize\_Disc]のウィンドウが開かない場合
- 2.1. [アクティビティ]メニューをクリックします。
- 2.2. 左の画面のように表示されたアクティビティメニューにて、 左側に並んだ5つのアイコンの一番下にある[ファイル]を 起動します。

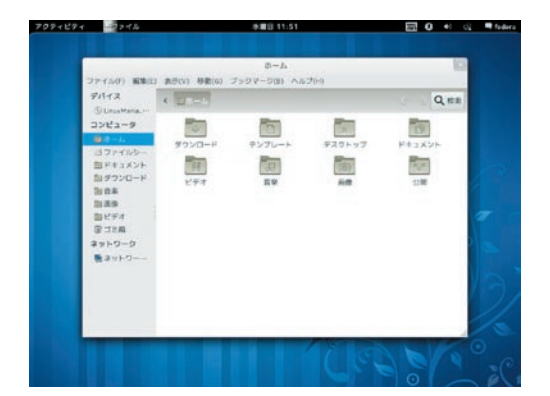

- 2.3. [ホーム]ウィンドウが開きます。
- 2.4. 左の一覧から [LinuxMania\_Customize\_Disc]を選択します。

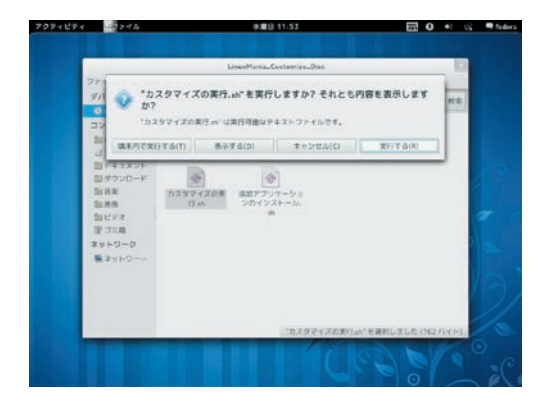

3. [カスタマイズの実行 .sh] をダブルクリックで起動して、 [実行する]を選択します。

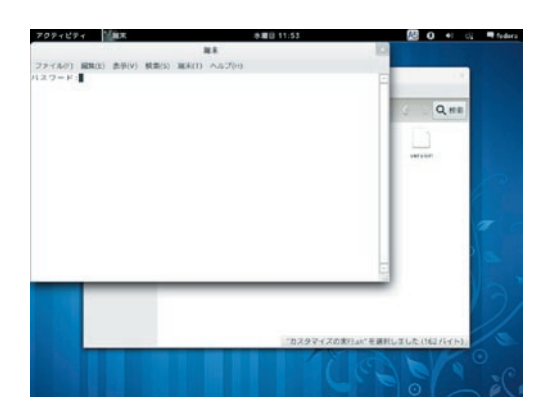

#### 4. rootユーザのパスワードを入力し、[Enter]キーを押します。

OS インストール時に設定した root ユーザのパスワードを入力してくだ さい。入力の際、画面には文字が表示されませんので、打ち間違いにご 注意ください。

| アクティビティ 論集末                                                                                               | 赤欄目 11:53                                  | 💯 O +I 🖓 🖷 ha         |
|----------------------------------------------------------------------------------------------------|--------------------------------------------|-----------------------|
|                                                                                                    | 28.8                                       | 12                    |
| ファイル(F) 編集(E) 表示(V) 候楽(S) 編(                                                                              | 6(1) ヘルプ(+)                                |                       |
| LLnadarLa カスタマイズ (Fedora 15                                                                               | )                                          |                       |
| アブリケーションのインストールと各巻<br>lobbe Flash Player, Google Chrose,<br>フォント等のインストール、日本語標明<br>JinuiRenta 巨負のカスタマイズを行い | ■設定を行います。<br>Jana ランタイムや<br>Nの設定など、<br>ます。 | Q HE                  |
| 間給してもよろしいですか?<br>問題する場合は y を、しない場合は n<br>Enter 手一を押してください (v/n)■                                          | モンカレて                                      | weisser               |
|                                                                                                    |                                            |                       |
|                                                                                                    |                                            |                       |
|                                                                                                    |                                            | 1                     |
|                                                                                                    |                                            |                       |
|                                                                                                    |                                            |                       |
|                                                                                                    |                                            | 13                    |
|                                                                                                    |                                            |                       |
|                                                                                                    | 「カスタマイズの実行                                 | Tan"を確認しました(162/(イト)) |
|                                                                                                    | 17                                         | 0                     |

## 5. 指示にしたがってインストールしてください。 [y]を入力し、[Enter]キーを押します。

| クティビティ 副業                                                                | 赤眉目 11:54                                                     |                            | 10 · ·            | - fede |
|--------------------------------------------------------------------------|---------------------------------------------------------------|----------------------------|-------------------|--------|
|                                                                          | 88                                                            | 10                         |                   |        |
| アイル(三) 編集(正) 表示(王) 統案(                                                   | 副第(1) へみび(5)                                                  |                            |                   |        |
| reot ユーザのログイン設定                                                          |                                                               |                            |                   |        |
| at ユーザのグラフィカルログ・                                                         | ンの有能・無效設定を切り替えます。                                             | - 11                       | 0.00              |        |
| 1001 ユーザのグラフィカルログ<br>自然になっています。有効にすう<br>発生する可能性がありますの<br>500次間、製効に確定し書す。 | インは、デフォルトでは<br>とどギュリティ上のリスク<br>2、1051 福田の迎夏な作業が<br>とそお下すめします。 | - 1                        |                   |        |
| ニュー<br>1) root ユーザのグラフィカル<br>3) root ユーザのグラフィカル<br>9) 親在の設定を変更しない        | ログインを有助にする<br>ログインを推動にする                                      |                            |                   |        |
| 調在の設定: 無助                                                                |                                                               |                            |                   |        |
| ニュー善朴(数字)を入力して (                                                         | rter キーを押してください (1/3/3); 📘                                    |                            |                   |        |
|                                                                          |                                                               |                            |                   |        |
|                                                                          |                                                               | -                          |                   |        |
| _                                                                        |                                                               | _                          |                   |        |
|                                                                          |                                                               |                            |                   |        |
| 16. 1                                                                    |                                                               |                            |                   |        |
|                                                                          | 1020243                                                       | CONTRACT OF REAL PROPERTY. | NI POSTOCIONI     |        |
|                                                                          | 42281                                                         | womment with               | the field ( et a) |        |
|                                                                          |                                                               |                            |                   |        |

#### 6. root ユーザのグラフィカルログイン許可・拒否設定を 行います。

数字の[9]を入力し、[Enter]キーを押します。

Fedora では、セキュリティ上の観点から root ユーザはグラフィカルロ グインできないようにデフォルトで設定されています。LinuxMania では root ユーザへの切り替えをグラフィカルログインから行いたい方のために 設定を変更できるツールをご用意しておりますが(後述の「root ユーザ のグラフィカルログイン有効・無効設定」参照)デフォルトでは root ユー ザのグラフィカルログインは無効にされることをお勧めいたします。

| アクティビティ                       | 赤麗日 12:36  | 25        | 0 • 0      | Tedera |
|-------------------------------|------------|-----------|------------|--------|
| 2                             | 88         | 10        |            |        |
| ファイル(三) 編集(反) 赤手(女) 頻素(反) 編末( | 0 447(5)   |           |            |        |
| 「飯切」 Eclipse のインストール          |            | -         |            |        |
| 「「「「「」ターマとアイコンのインストール         |            | 12        | 0.02       |        |
| ( 長町   フォントのインストール            |            | 100       |            |        |
| 1 風吹 1 Java 離議のインストール         |            |           |            |        |
| [編] 1 6 48 28 22              |            |           | 1997       |        |
| 【 総助 】 Pirefex 松石県使のインストール    |            |           |            |        |
| (厳助 」モデル別アップデート               |            |           |            |        |
| 「熊助」 不要なバッケージの利用              |            |           |            |        |
| 成了前処理の実行中                     |            |           |            |        |
| [感物]カスタマイズが完了しました。            |            |           |            |        |
| エンターキーを押すとマシンを再起動しま           | τ.         |           |            |        |
|                               |            | -         |            |        |
|                               |            |           | _          |        |
|                               |            |           |            |        |
|                               |            |           |            |        |
|                               | 「カスタマイズの実行 | いても調託しました | :(162/ir+) |        |
|                               |            |           |            |        |
|                               |            |           |            |        |
|                               |            |           |            |        |

#### 7.カスタマイズ作業完了

カスタマイズ実行が完了したら、[Enter]キーを押してマシンを 再起動します。

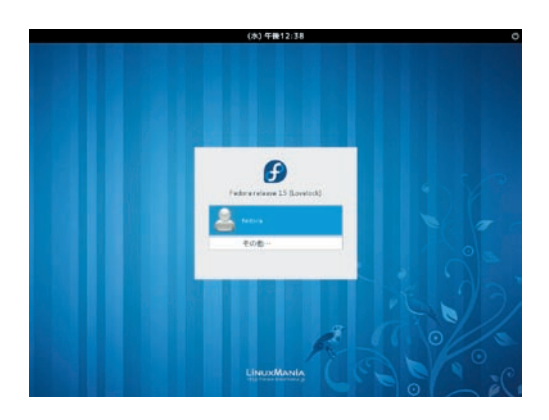

8. 再起動後、ログインします。

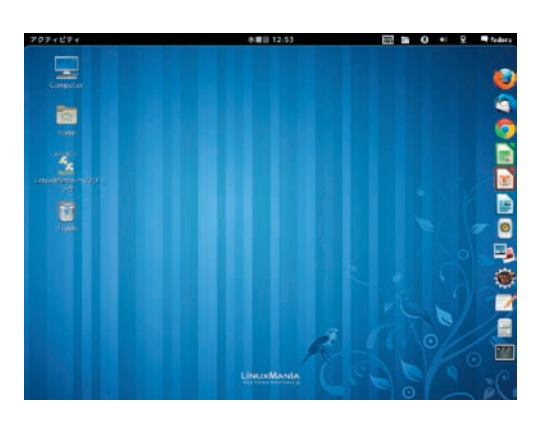

9. ログインすると設定が反映されています。

この手順は工場出荷時の状態に戻すために OS を再インストールなさった場合に実行してください。

注意点

[カスタマイズの実行.sh]の完了後に実行してください。

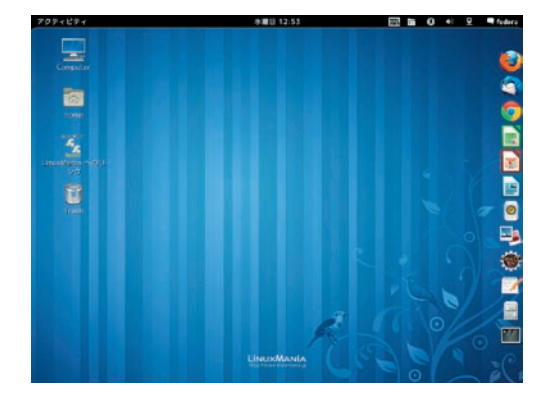

1.ログインします。

| LinuxMaria_Contentize_Disc<br>2147430 (Ring) 31401 32597-030 (AS200<br>214742<br>Contention<br>214742<br>Contention<br>214742<br>214742<br>214744<br>214742<br>214742<br>214742<br>214742<br>214 |
|----------------------------------------------------------------------------------------------------|
| PV1-X Control Control Contron Contro Control Control Control Control Control Control Contr                                                                                                    |
| コンピューク<br>高アムト<br>第人の現象<br>アレクトシント<br>コングイタント<br>コングイタント<br>コングインの設置は10<br>コングインの設置は10<br>コング                                                                                                    |
| (型)2018<br>(ネトラーク)<br>第29トラーー                                                                                                    |

#### 2. LinuxMania カスタマイズディスクを PC に入れます。 [LinuxMania\_Customize\_Disc]のウィンドウが開きます。

※ウィンドウが開かない場合は、ファイルブラウザを起動してから、
[LinuxMania\_Customize\_Disc]を選択します。
ファイルブラウザは、右側に並んだアイコンの下から2番目です。

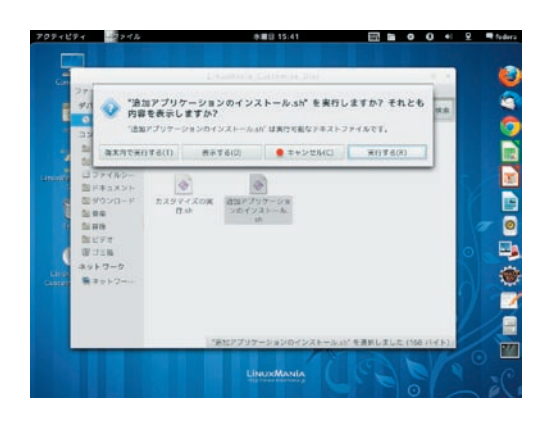

3. [追加アプリケーションのインストール.sh]をダブル クリックで起動し、[実行する]を選択します。

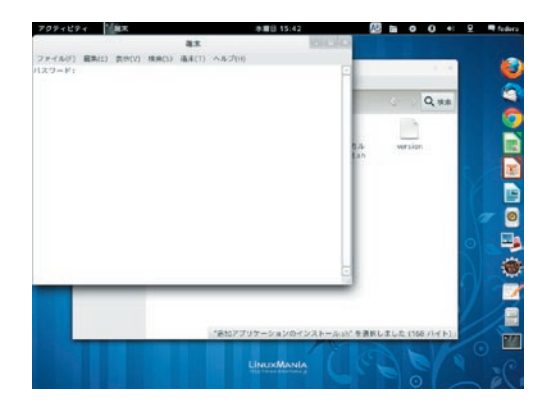

#### **4. root ユーザのパスワードを入力し、[Enter]キーを押します。** OS インストール時に設定した root ユーザのパスワードを入力してくだ さい。入力の際、画面には文字が表示されませんので、打ち間違いにご 注意ください。

| ククティビティー 「「扁木                                                                                                    | 市園日 15:42        | A5         | <b>a</b> o 0 +   | 👳 🖣 feder |
|----------------------------------------------------------------------------------------------------|------------------|------------|------------------|-----------|
| 83.                                                                                                    | 10               | 10163      |                  |           |
| (テイル(E) 扁井(E) 真守(V) 株井(E) 福丰(E) ヘルプ(E                                                                                            | 0                |            |                  | 1 16      |
| 副約アプリケーションのインストール(Fedora 15)                                                                                                    |                  | -          |                  |           |
| アルチメディア系のアプリケーション(HealPlayer、v)と、<br>フラデイン(gatramer plugini、ライブラリ(Libdwices<br>ナインストール巻行います。<br>1後 VVI の機能、MP3 の典面などができるようになります。 | uine).<br>) ™ 2" |            | Q.88             |           |
| 注意]<br>ネットワークに登録している必要があります。<br>【カスタマイズの実行い!】の後に実行してください。                                                                        |                  | 5.4<br>Lan | wruion           |           |
| 乾燥してもよるしいですか?<br>乾燥する寝台は y を、しない理台は n を入力して<br>ntar キーを押してください [yrn]                                                             |                  |            |                  |           |
|                                                                                                    |                  |            |                  | 70        |
|                                                                                                    |                  |            |                  |           |
|                                                                                                    | _                | _          |                  | 02        |
|                                                                                                    |                  |            |                  | 1/2       |
| 18t07:                                                                                                    | プリケーションのインス      | トールの「生涯的」  | 14 PT 108 114 PT |           |
|                                                                                                    |                  |            |                  |           |
|                                                                                                    | LINUXMANIA       |            |                  |           |

5. 指示にしたがってインストールしてください。 [y]を入力し、[Enter]キーを押します。

| クティビティ 論末                                                                                                    | 後圓目 15:5                                                                 | A                             |         | 0 +                             | £ ∎te |
|----------------------------------------------------------------------------------------------------|--------------------------------------------------------------------------|-------------------------------|---------|---------------------------------|-------|
|                                                                                                    | 85                                                                       | 10112162                      |         |                                 |       |
| 7 = (A-C) BARL) Res() ARG()<br>II.6: IN INTERIOR (ARG) (ARG)<br>ARG (ARG)<br>ARG (A | BR(1) ∧AJ(1)<br>STuars naj canfresheis/Reg<br>11000-rps <sup>+</sup> 111 | 19.aver1160 =<br>5.A.<br>1.31 | e e     | Q. ##                           |       |
| conner,<br>ンストール:<br>realplay-installer.march 0:11.0-1.f<br>アしました!                                                                                                    | (14, sece                                                                |                               |         |                                 |       |
| 7111110位の実行や<br>第四]<br>ンストールが共了しました。<br>titr キーで再転転します。                                                                                                    |                                                                          | -                             |         |                                 | 0     |
|                                                                                                    | 「最加アプリケーションの                                                             | (シストールの) 非適応                  | L#L£ (% | (4 <del>)</del> (4 <del>)</del> |       |
|                                                                                                    | LinuxMan                                                                 |                               |         |                                 |       |

**6. インストール完了** 実行が完了したら、[Enter]キーを押してマシンを再起動します。 Fedora では、セキュリティ上の観点からデフォルトでは root ユーザのグラフィカルログインがで きないように設定されています。LinuxMania では root ユーザへの切り替えをグラフィカルログイ ンから行いたい方のために設定変更ツールをご用意しておりますが、通常は root ユーザのグラフィ カルログインを無効にしてお使いいただくことをお勧めいたします。

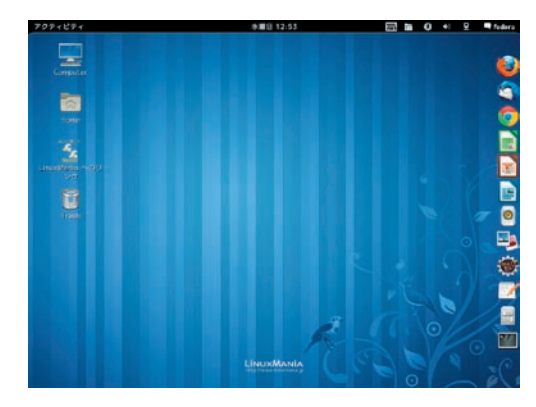

1. ログインします。

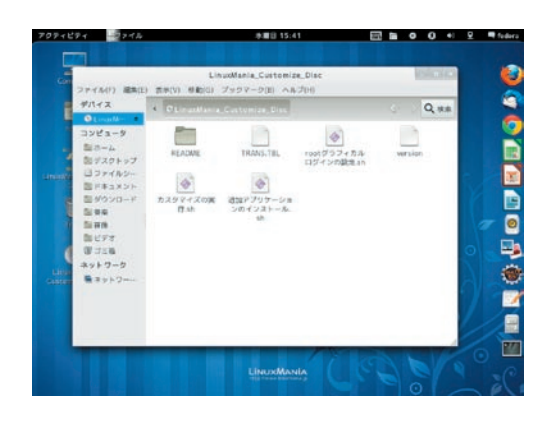

 LinuxMania カスタマイズディスクを PC に入れ、 [LinuxMania\_Customize\_Disc]のアイコンをダブル クリックして開きます。

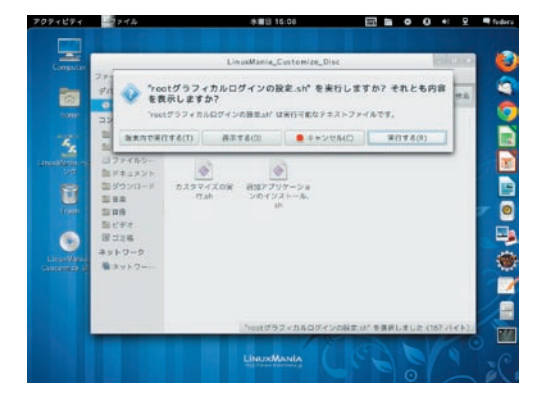

3. [root グラフィカルログインの設定 .sh] をダブルクリック で起動し、[実行する]を選択します。

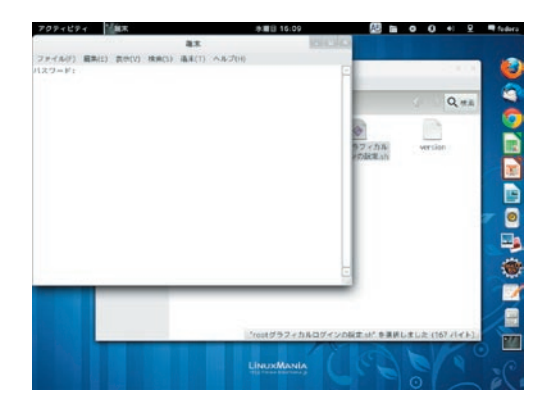

**4. root ユーザのパスワードを入力し、[Enter] キーを押します**。 OS インストール時に設定した root ユーザのパスワードを入力してください。入力の際、画面には文字が表示されませんので、打ち間違いにご注意 ください。

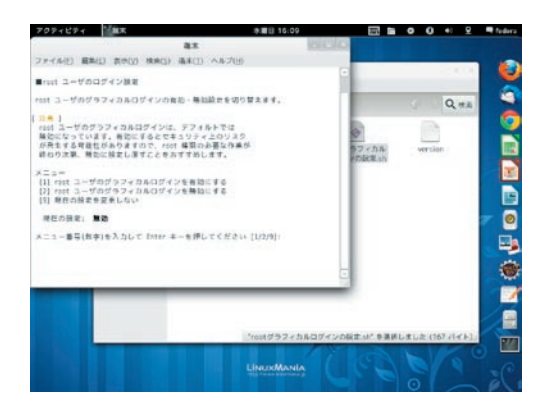

## 5. 指示にしたがって、設定を変更してください。

お好みの設定に応じた数字を入力し [Enter] キーを押します。

- (1) root ユーザのグラフィカルログインを有効にする
- (2) root ユーザのグラフィカルログインを無効にする
- (9) 現在の設定を変更しない

※デフォルトの状態では「無効」に設定されています。通常は「無効」のまま お使いいただき、必要な場合のみ「有効」に変更されることをお勧めいたします。

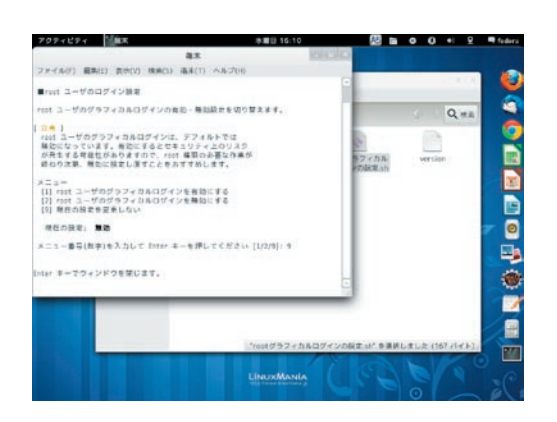

#### 6. 設定完了

[Enter]キーを押してウィンドウを閉じます。